# RITSUBI SUPPORT

# リツビサポートサイトご登録方法

# STEP1

『新規登録についてのご案内』へアクセス https://www.ritsubi.co.jp/member/about-entry/ 新規登録 ボタンを押して新規登録へ進んでください。

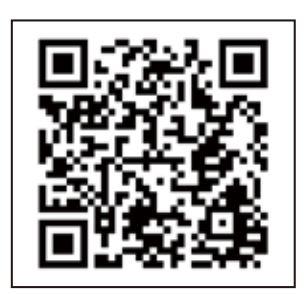

## STEP2

# 新規登録画面より情報を登録してください。

「ユーザー名」※覚えやすい任意の名称(英数字)を自由に設定してください 「代理店ナンバー」※納品書()内に記載のある<mark>6桁のナンバー</mark>をご入力ください 「法人名」「店舗名」「ご担当者名」「パスワード」 「サロンご住所」「電話番号」「メールアドレス」「導入商品」

スマホの方はQRコードから

#### STEP3

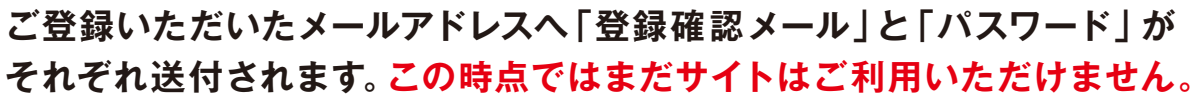

※確認メールが届かない場合、迷惑メール対策フィルターにかかっている可能性があります。「迷惑メールフォルダの確認」をお願い いたします。見つからない場合にはご連絡ください。

#### STEP4

【アカウント承認完了】サポートサイト利用開始のお知らせというメールが 届き次第、利用可能となります。通常当日~2営業日以内に承認されます。

## 利用開始

トップページ<u>https://www.ritsubi.co.jp/member/</u>より、ご登録いただいた **『ID またはメールアドレス』と『登録時にご案内したパスワード』**を入力してログイン!

当サイトに関するご不明点 / ご相談は TEL、メール、LINE にてお気軽に! 【メール】r\_support@ritsubi.co.jp 【 電話 】03-3599-4606 (平日 10:00-18:00) リツビサポートサイト担当 : 大川